## • verifone

https://verifone.cloud/docs/device-management/device-management-user-guide/devices/sign-in Updated: 09-Nov-2022

## Sign in

- 1. Go to **<Verifone-Central/Device Management>**.
- 2. Enter the credentials to sign in.

## Verifone<sup>,</sup>

| Sign in to Verifo                         | ne C  |
|-------------------------------------------|-------|
| Email                                     |       |
| Password                                  |       |
| protected by reCAPTCHA<br>Privacy - Terms | C     |
| Sign In                                   |       |
| Forgot passv                              | vord? |

The **Dashboard** screen is the home screen displayed when you log on to **Verifone Central** - **Device Management**.

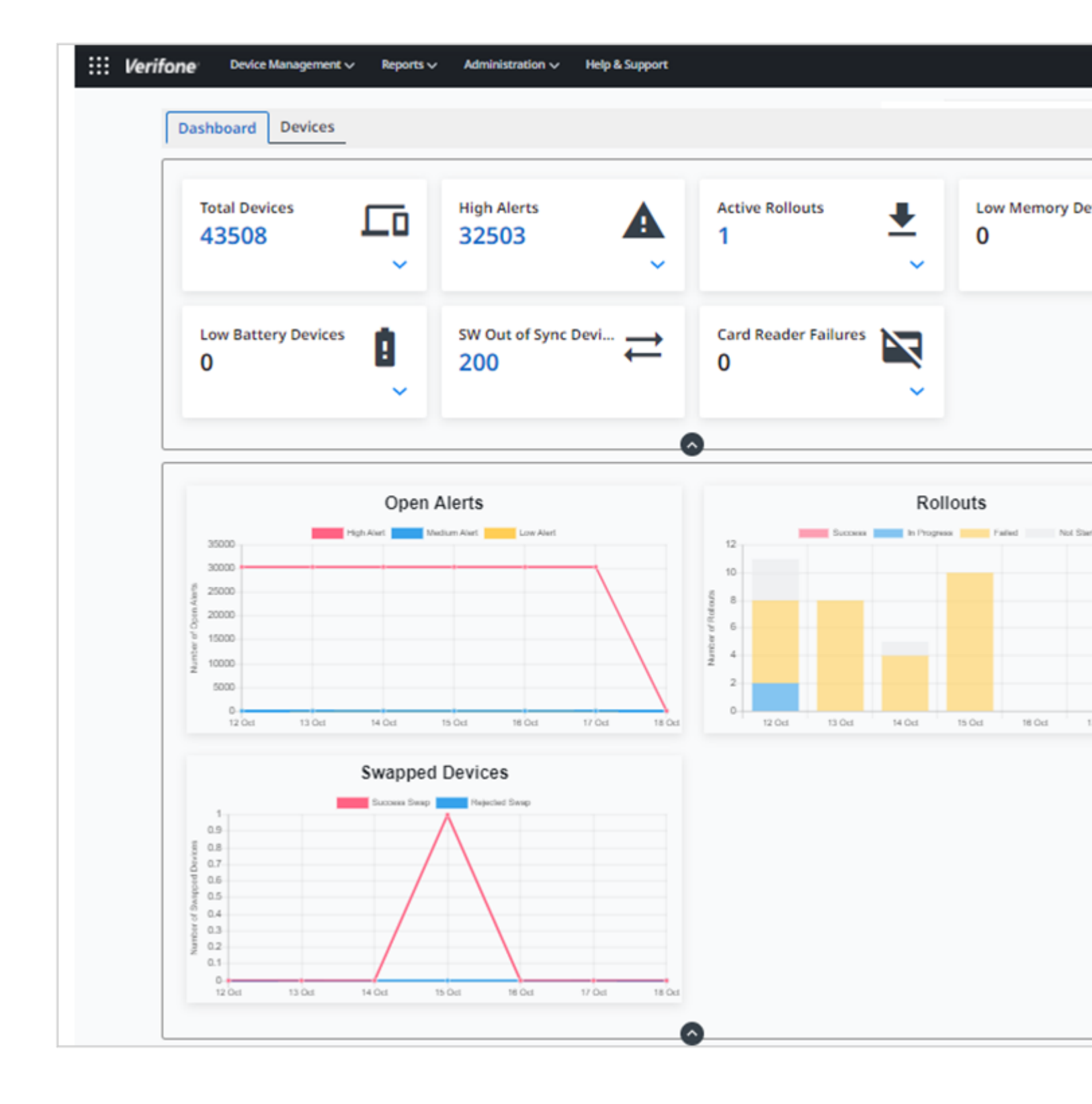